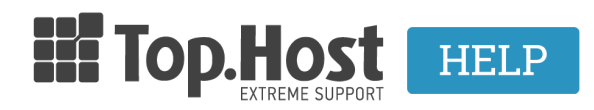

**Γνωσιακή βάση > Plesk > FTP/ File Manager >** Πως μπορώ να αλλάξω το Username και Password της FTP υπηρεσίας;

## Πως μπορώ να αλλάξω το Username και Password της FTP υπηρεσίας;

- 2020-02-12 - FTP/ File Manager

Για να αλλάξετε το Username και Password του κεντρικού FTP χρήστη του πακέτου φιλοξενίας σας, θα πρέπει να ακολουθήσετε τα παρακάτω βήματα.

1. Συνδεθείτε στο myTophost Panel και από εκεί επιλέξτε **Plesk Login** για να συνδεθείτε στο Plesk του πακέτου που σας ενδιαφέρει.

| E mail                                                                                                    | ίσοδος στο<br>Γophost Panel                           |
|----------------------------------------------------------------------------------------------------|-------------------------------------------------------|
| Email                                                                                                    |                                                       |
| the second second second second second second second second second second second second second second second se | 73                                                    |
| Password                                                                                                    |                                                       |
| 📄 Εμφάνιση Passu                                                                                                | word<br>ΑΣΦΑΛΗΣ ΕΙΣΟΔΟΣ                               |
| Υπενθύμιση Pass                                                                                                 | sword Δεν έχετε λογαριασμό;<br><u>Ενγραφείτε τώρα</u> |

| Πακέτα Υπηρεσιών |              |           |                   |             |          | ΑΓΟΡΑ ΝΕΟΥ ΠΑΚΕΤΟΥ      |
|------------------|--------------|-----------|-------------------|-------------|----------|-------------------------|
| Pack Id          | Πακέτο       | Κατάσταση | <u>Ημ/α λήξης</u> | Plesk Login |          | Διαχείριση Υπηρεσίας    |
|                  | Linux Planet | Ενεργό    | 27/08/2022        | Plesk Login | Ανανέωση | Διαχείριση<br>Υπηρεσίας |

2. Στην καρτέλα Websites & Domains, κάντε κλικ στο Web Hosting Access.

| 🖵 Websites & Domains  | domain.com • Active ~                                       |
|-----------------------|-------------------------------------------------------------|
| 🖸 Mail                | Website at httpdocs/ IP address: System user:               |
| Applications          | Hosting Settings Open in web Preview Description            |
| 🗅 Files               | Elle Manager Mail                                           |
| 😂 Databases           | -                                                           |
| <u>ııl</u> Statistics | Log In Check Security Plugins Themes Clone Copy Data        |
| 上 Users               | SEO Toolkit Scan Add keywords                               |
| 🖄 Account             | Scan is not performed yet. Click "Scan" to crawl your site. |
| 🕅 WordPress           |                                                             |
| 🕍 SEO Toolkit         | Web Hosting Access                                          |
| <                     | PHP Composer                                                |
|                       | PHP Settings (v7.3.14)                                      |

4. Στην παράγραφο με όνομα System user δηλώστε:

| Web Hosting                                     | Access for domain.com                                                                                   |
|-------------------------------------------------|----------------------------------------------------------------------------------------------------|
| Here you can view the IP addres                 | sses associated with your subscription and change the username and password of your system user.        |
| IP addresses                                    |                                                                                                    |
| IP Addresses                                    |                                                                                                    |
| System user                                     |                                                                                                    |
| Here you can specify an operati<br>are granted. | ing system user for managing files and folders within the subscription by FTP or with File Manager. The |
| Username * 1                                    | your_username                                                                                           |
| Password 2                                      | Strong (?)                                                                                              |
|                                                 | Generate Show                                                                                           |
| Confirm password 3                              |                                                                                                    |
| Access to the server over SSH                   | Forbidden                                                                                               |
| Websites to which the                           | ese settings apply                                                                                      |
| The following websites are asso                 | clated with the current system user. The changes in web hosting access settings you make on this page   |
|                                                 | domain2.com<br>yourdomain.com<br>subdomain.yourdomain.com<br>domain.com                                 |
| * Required fields 4                             | OK Apply Cancel                                                                                         |

- No1. Στο πεδίο δεξιά από το Username θα δηλώσετε το νέο username
- No2. Στο πεδίο δεξιά από το Password θα δηλώσετε ένα νέο πολύπλοκο (Strong) password (με αλφαριθμητικά και σύμβολα).
- No3. Στο πεδίο δεξιά από το Confirm Password θα δηλώσετε πάλι το password

```
σας
• Νο4. Τέλος ΟΚ
```

Το παρακάτω μήνυμα επιτυχημένης αλλαγής στοιχείων του κεντρικού FTP χρήστη εμφανίζεται.

✓ Information: Hosting settings were successfully updated.